### SMART HOME MONITORING

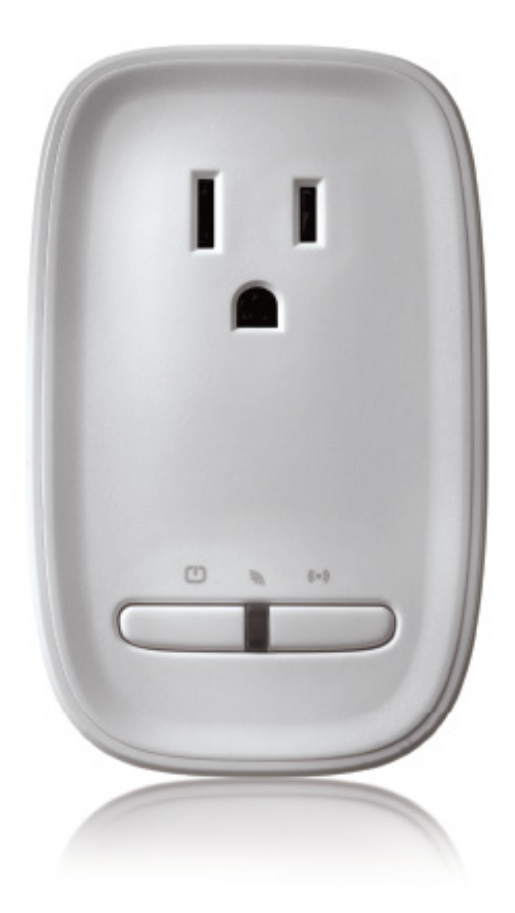

# Small Appliance Module

Set-Up Guide

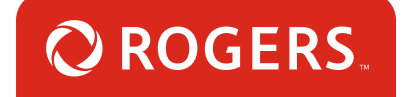

## Thanks for choosing Rogers Smart Home Monitoring!

Once you've set-up your Small Appliance Module, you will be able to turn your small appliances on or off remotely and set up custom schedules, like having your coffee maker automatically start brewing when you wake up in the morning.

Let's begin!

### Helpful hints

Please refer to the enclosed **manufacturer's installation guide** for operating and safety instructions. To avoid injury, read all set-up and safety information included in your package before installing and setting up your device. As set out in your service agreement, Rogers will not be liable for any damage to your property as a result of your installation. If you encounter a problem setting up your device, or wish to book a Rogers technician to come set it up, please call Rogers Technical Support at 1-888-764-3771 or visit www.rogers.com/install.

### Package contents

- 1. Small Appliance Module
- 2. Manufacturer's installation guide

### Installation notes

- 1. Install the Small Appliance Module using the manufacturer's installation guide provided in the box.
- 2. Pair the Small Appliance Module to your Smart Home Monitoring system using this guide.

# Which Smart Home Monitoring plan do you have?

### 1. Basic Plan

You'll be installing this device with your smartphone today. to go to Section 1.

or

### 2. Aware, Assure, Protect, Control Plan

You'll be installing this device with your Touchpad today. to go to Section 2.

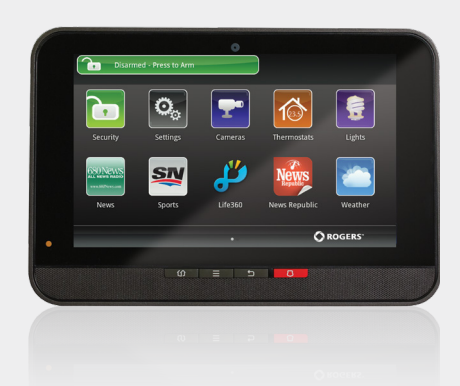

**Can't remember which plan you're on?** Login to your MyRogers account and look under "Account Services" or visit smarthome.rogers.com.

#### Helpful hints:

Please refer to the enclosed **manufacturer's installation guide** for operating and safety instructions. To avoid injury, read all set-up and safety information included in your package before installing and setting up your device. As set out in your service agreement, Rogers will not be liable for any damage to your property as a result of your installation. If you encounter a problem setting up your device, or wish to book a Rogers technician to come set it up, please call Rogers Technical Support at 1 888 764-3771 or visit www.rogers.com/install.

# Pairing the Small Appliance Module with your smartphone

#### Before you begin:

Login to your Rogers Smart Home Monitoring app. (Can't remember your login info? Visit rogers.com to retrieve your username or password). The pairing instructions below should be followed once you have completed the activation of your Smart Home Monitoring system.

- 1. Login to your Rogers Smart Home Monitoring app. (Can't remember your login info? Visit rogers.com to retrieve your username or password).
- 2. On My Home screen, tap Settings, then Manage Devices then Add Devices.

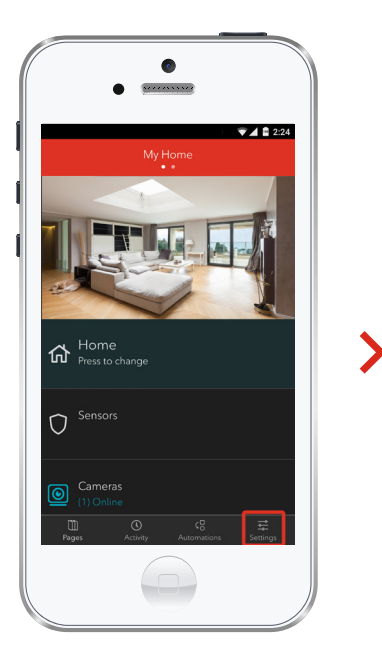

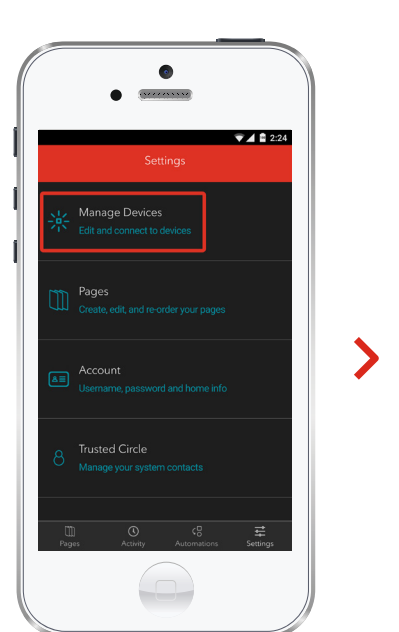

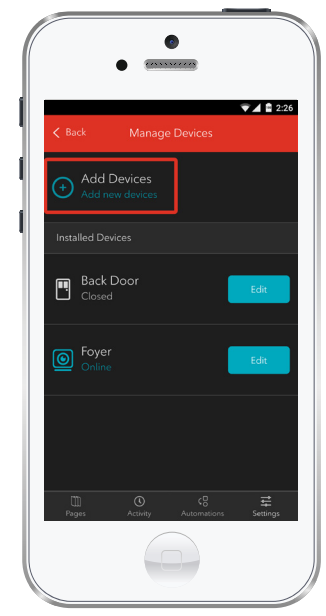

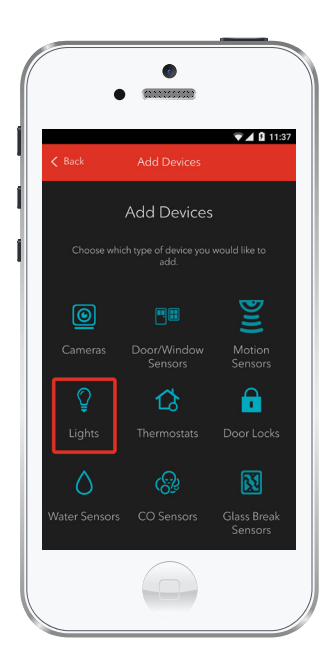

**3.** Tap Lights.

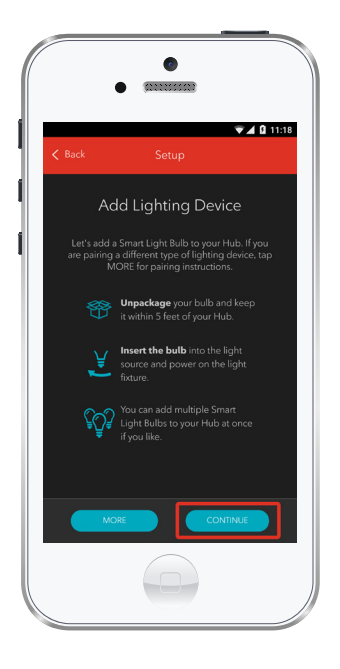

4. Prepare your Small Appliance Module to be paired following the simple instructions on your screen. For more detailed instructions, you can tap More.

5. Once the Small Appliance Module is detected you will see the Light icon, and Pairing... will appear.

Once pairing is complete, a blue check mark will appear to the right.

Please note the Hub may take between 1 to 3 minutes to detect the Small Appliance Module.

Tap Continue to complete pairing.

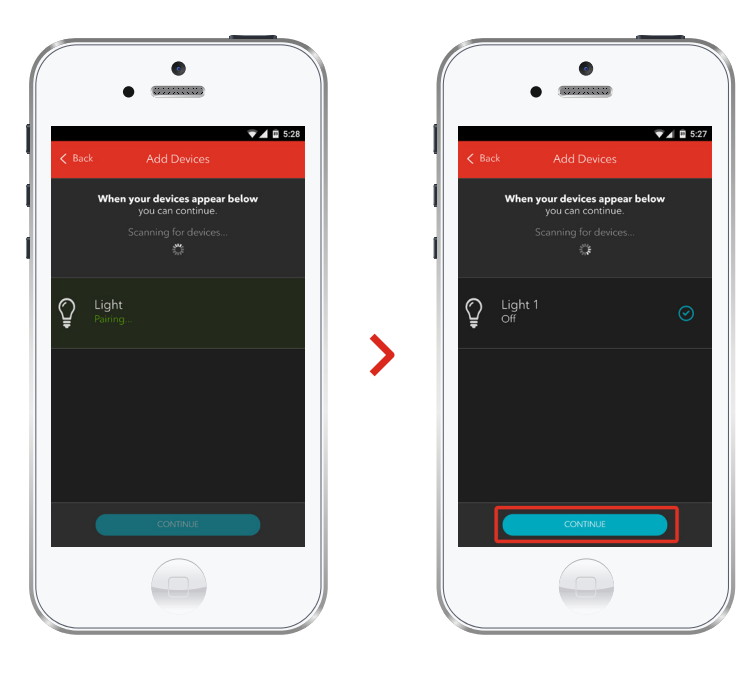

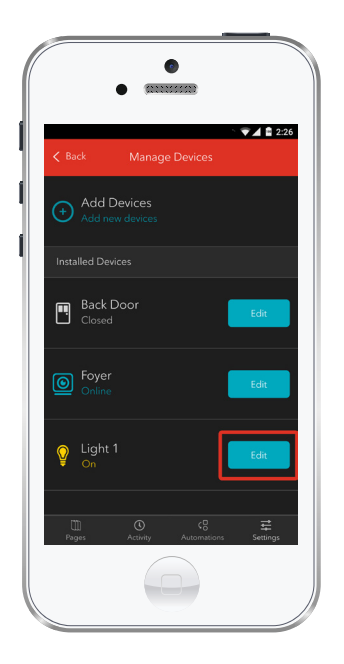

6. Tap Edit to configure the Small Appliance Module.

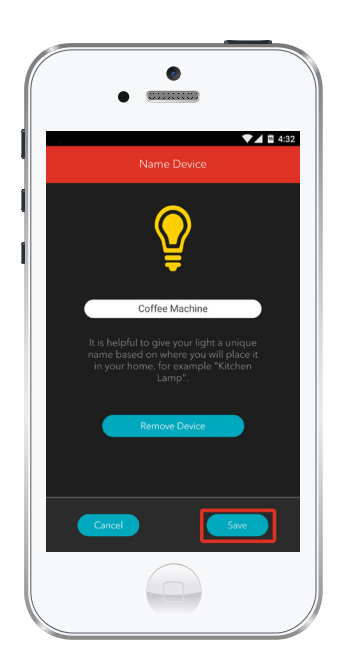

7. The naming box shows the default name of Small Appliance Module. Tap on this box to customize its name (e.g. Coffee Machine).

When you're done, tap Save.

### Your installation is done!

Your Small Appliance Module is now part of your Smart Home Monitoring system. Now you can control your small appliances remotely, with both your smartphone app and through the Web Control Centre.

#### Start using this device:

Use your smartphone app or visit the Web Control Centre at smarthome.rogers.com to:

- Turn your appliances on and off remotely.
- Set up rules such as turning your lights on and off at scheduled times.
- Learn more about the features of your Smart Home Monitoring system.

#### How to reset this device:

If you are trying to add your Small Appliance Module to your Smart Home Monitoring system and you are unable to pair it in the first few attempts, or if you see an error while pairing, try the following steps to reset the Small Appliance Module and then pair it again.

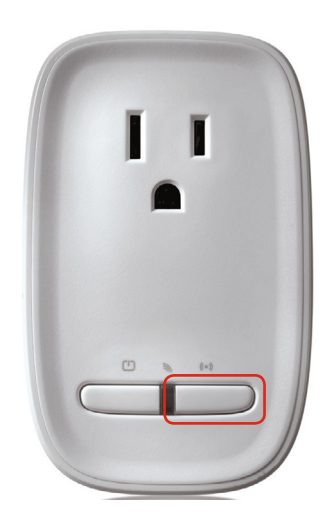

- 1. Remove the Small Appliance Module from the wall outlet.
- Press and hold the small white button.
  While holding the button plug the device back into the wall. When the LED flashes GREEN, release the button.
- Now, try the pairing process again following the instructions in the Pairing the Small Appliance Module section.

#### How to remove this device from your system:

If at any point in the future, you'd like to remove the Small Appliance Module from your Rogers Smart Home Monitoring system, follow the steps below:

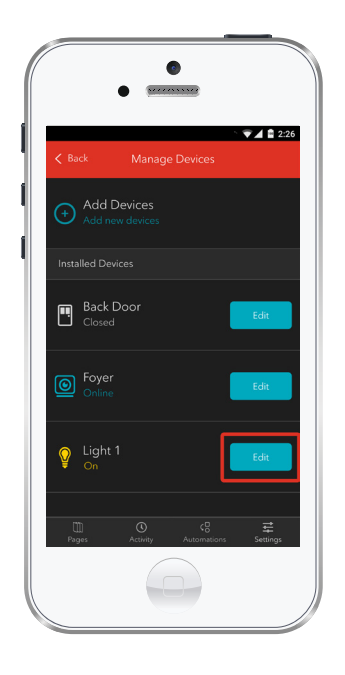

- Login to your Rogers Smart Home Monitoring mobile app.
- 2. On My Home screen, tap Settings at the bottom.
- 3. Go to Manage Devices.
- Under Installed Devices, select the Small Appliance Module you want to remove by tapping Edit next to the device name.

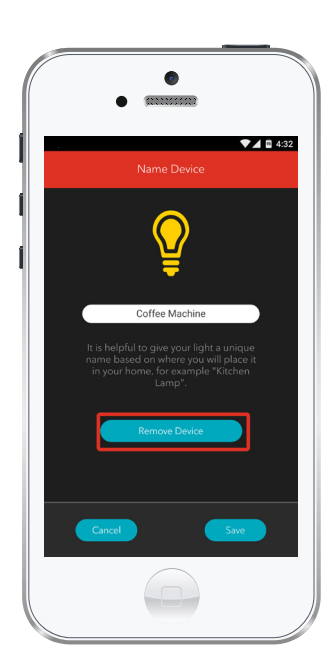

- 5. Under Edit Device, tap Remove Device (see example).
- 6. Tap Save to confirm.

# 2 Pairing the Small Appliance Module with your Touchpad

#### Before you begin:

Plug the Small Appliance Module into an electrical outlet and follow the steps below to pair it with your system, using your Rogers Smart Home Monitoring Touchpad.

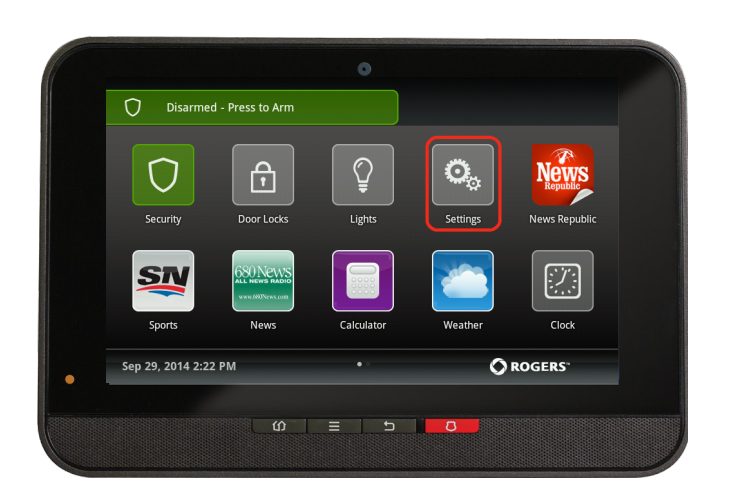

 Plug the Small Appliance Module into any standard wall outlet.

**2.** Ensure your Smart Home Monitoring system is disarmed.

3. On the Touchpad, select the Settings app from the Home Screen.

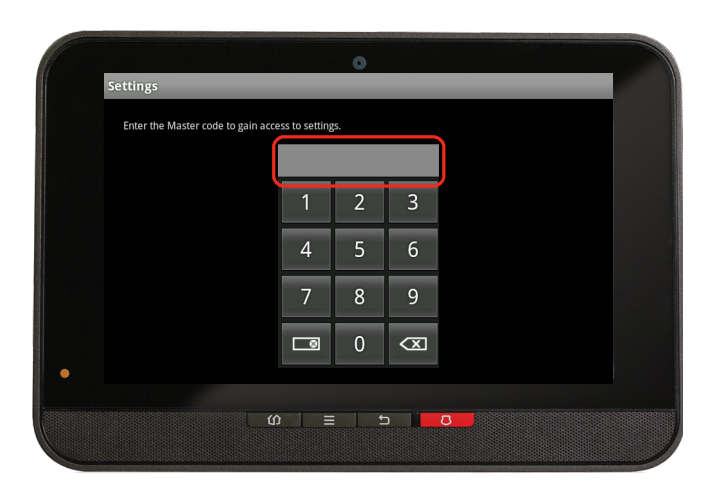

**4.** Enter your **4-digit** Master Access Code. (The same code that you use to manage your system.)

| TouchScreen       |  |
|-------------------|--|
| Security          |  |
| Sensors & Zones   |  |
| Home Devices      |  |
| Apps              |  |
| Advanced Settings |  |

5. Select Home Devices under the **Categories** list.

| Home Devices  |  |        |
|---------------|--|--------|
| Lighting      |  |        |
| Thermostats   |  |        |
| Cameras       |  |        |
| Key Fobs      |  |        |
| Wifi Repeater |  |        |
| Door Locks    |  |        |
|               |  | < Back |

6. Scroll down and select Lighting, then select Add Lights.

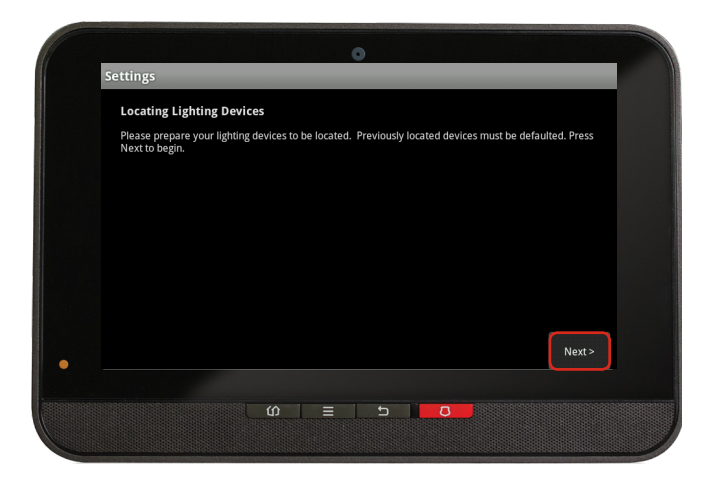

### 7. On the Locating Lighting Devices screen press Next.

8. On the Touchpad a Pairing icon will appear and change to an On/Off Light icon once pairing is complete. Please note this may take 2 to 5 minutes.

9. Click Done once the On/Off Light icon appears and hit Next to confirm.

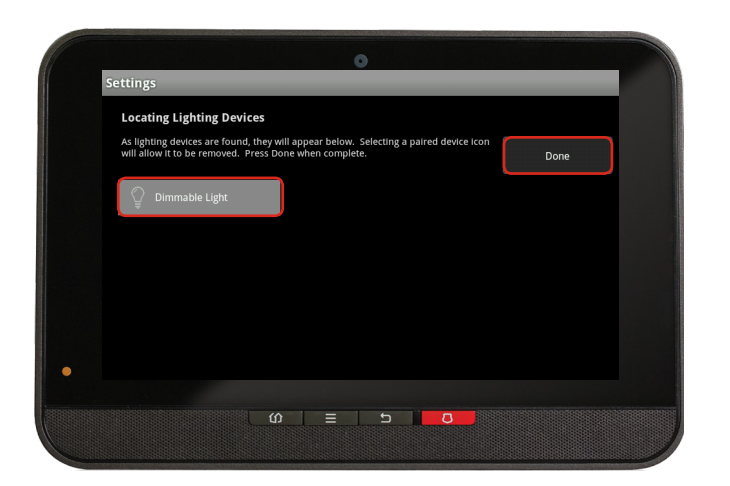

10. The On/Off Lighticon will appear again.Tap on it to customize itsname (i.e. Hair dryer).

11. Click Return to Menuto complete pairing of the SmallAppliance Module.

# Your installation is done!

Your Small Appliance Module is now part of your Smart Home Monitoring system. Now you can control your small appliances remotely with your smartphone app and through the Web Control Centre.

#### Start using this device:

Use your smartphone app or visit the Web Control Centre at smarthome.rogers.com to:

- Turn your appliances on and off remotely.
- Set up rules such as turning your lights on and off at scheduled times.
- Learn more about the features of your Smart Home Monitoring system.

#### How to reset this device:

If you are trying to add your Small Appliance Module to your Smart Home Monitoring system and you are unable to pair it in the first few attempts, or if you see an error while pairing, try the following steps to reset the Small Appliance Module and then pair it again.

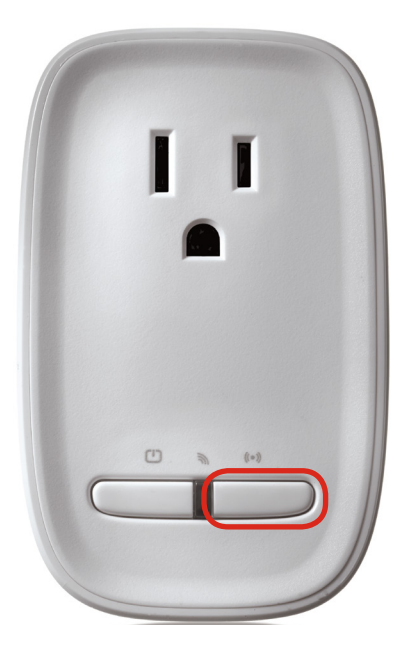

- 1. Remove the Small Appliance Module from the wall outlet.
- 2. Press and hold the small white button. While holding the button plug the device back into the wall. When the LED flashes GREEN, release the button.
- Now, try the pairing process again following the instructions in the Pairing the Small Appliance Module section.

### How to remove this device from your system:

If at any point in the future, you'd like to remove the Small Appliance Module from your Rogers Smart Home Monitoring system, follow the steps below:

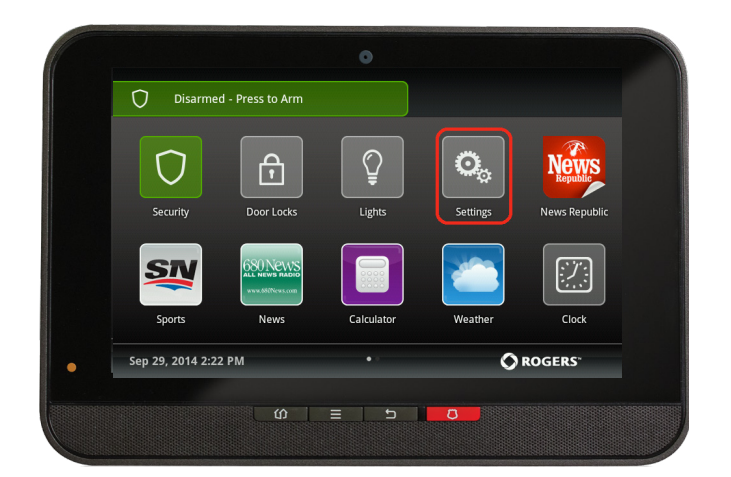

- Ensure your Smart Home Monitoring system is disarmed.
- On the Touchpad, select the Settings app from the Home Screen.

| Enter the Master code to ga | in access to setting | s. |                     |  |
|-----------------------------|----------------------|----|---------------------|--|
|                             | L                    |    |                     |  |
|                             | 1                    | 2  | 3                   |  |
|                             | 4                    | 5  | 6                   |  |
|                             | 7                    | 8  | 9                   |  |
|                             |                      | 0  | $\langle X \rangle$ |  |

3. Enter your 4-digit Master Access Code (This is the same code that you use to manage your system.)

| Categories        |   |  |
|-------------------|---|--|
| TouchScreen       |   |  |
| Security          |   |  |
| Sensors & Zones   |   |  |
| Home Devices      |   |  |
| Apps              |   |  |
| Advanced Settings | 5 |  |

4. Select Home Devices under the Categories list.

| Home Devices  |  |  |       | П |
|---------------|--|--|-------|---|
| Lighting      |  |  |       |   |
| Thermostats   |  |  |       |   |
| Cameras       |  |  |       |   |
| Key Fobs      |  |  |       |   |
| Wifi Repeater |  |  |       |   |
| Door Locks    |  |  |       |   |
|               |  |  | < Bac | k |
|               |  |  |       |   |

- Under Home Devices, select Lighting. On the next screen, select Delete Lights. Now, select the Small Appliance Module you want to delete and press Yes to confirm. The Small Appliance Module you selected has now been removed from your system.
- 6. Click Return to Menu to exit the screen.